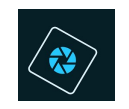

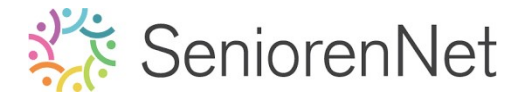

<u>37. Werken met handelingen</u>

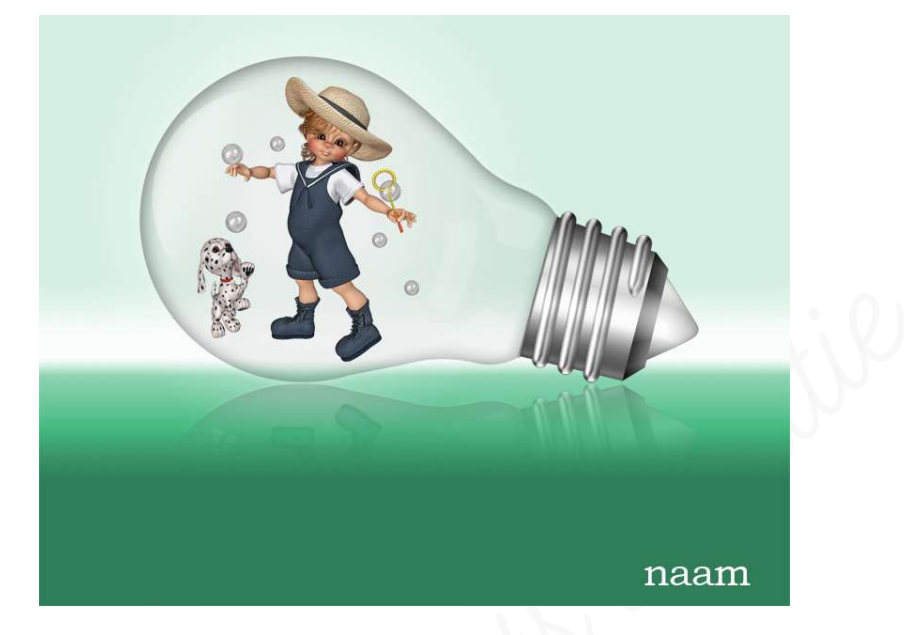

## 1. <u>Doel van dit lesje.</u>

In dit lesje gaan we werken met laden van de handeling – handeling laten lopen in uw pse – toevoegen van afbeelding tijdens de handeling – Aanpassingslaag Kleurtoon/Verzadiging toepassen

## 2. <u>Algemene info</u>

We kunnen ook gaan werken met een Handeling in uw pse. Als u gaat naar Handelingen ➔ Venster ➔ Handeling, krijgt u een uitklapvenster met reeds een paar standaard handelingen die erin zitten.

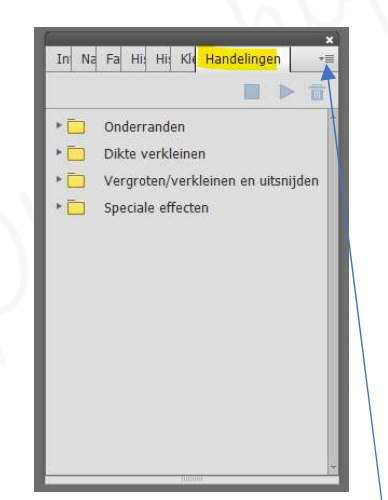

U kan ook handelingen gaan toevoegen.

Klik op **omgekeerde driehoekje met de 4 lijntjes.** 

Krijgt u een uitklapvenster en als u klikt op handeling laden kan u er steeds toevoegen. Als u handelingen gaat zoeken op het net, moet u steeds kijken of het eindigt op **.atn**, dit is de kenmerk voor een handeling.

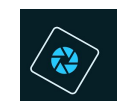

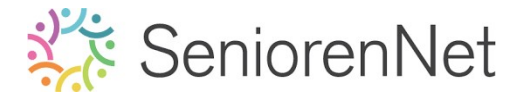

Een site waar u handelingen kan terug vinden is PanosFx , <u>https://www.panosfx.com/free-</u> <u>photoshop-actions</u> , sommige handelingen zijn gratis en andere betalend. Zorg ook steeds dat u download voor Photoshop Elements.

Een handeling bevat een achtereenvolgende bewerking om tot een eindresultaat te komen, die u alleen hoeft te starten.

- 3. Laden van de handeling in uw pse.
  - > Open uw pse (photoshop elements)
  - > Ga naar **tabblad Venster** en **kies Handeling**

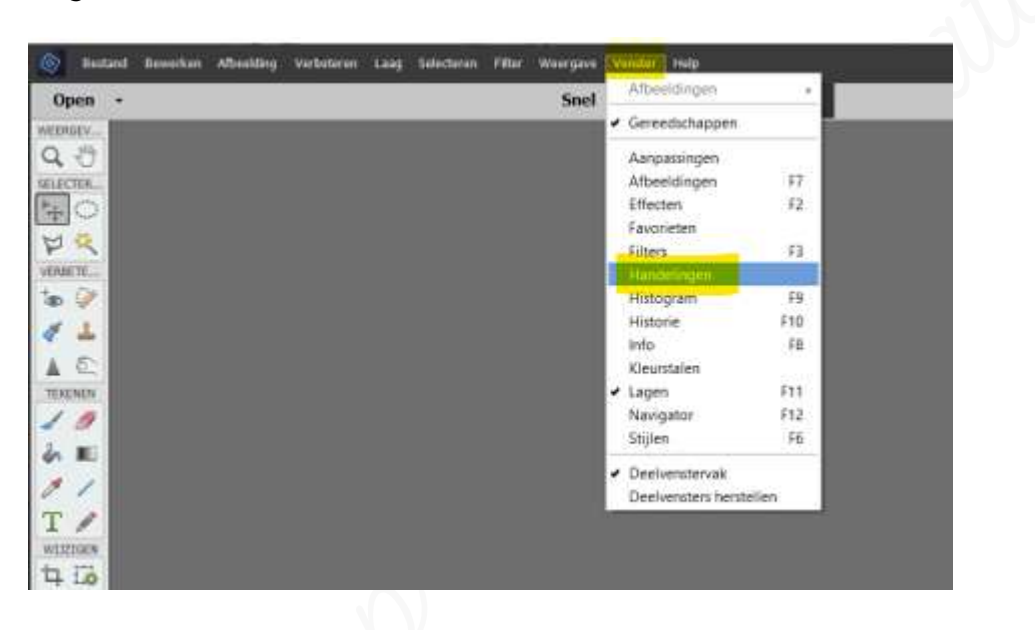

Klik op het icoontje van omgekeerde driehoekje met de 4 streepjes ernaast. U krijgt een Uitklapvenster en klik op Handeling laden.

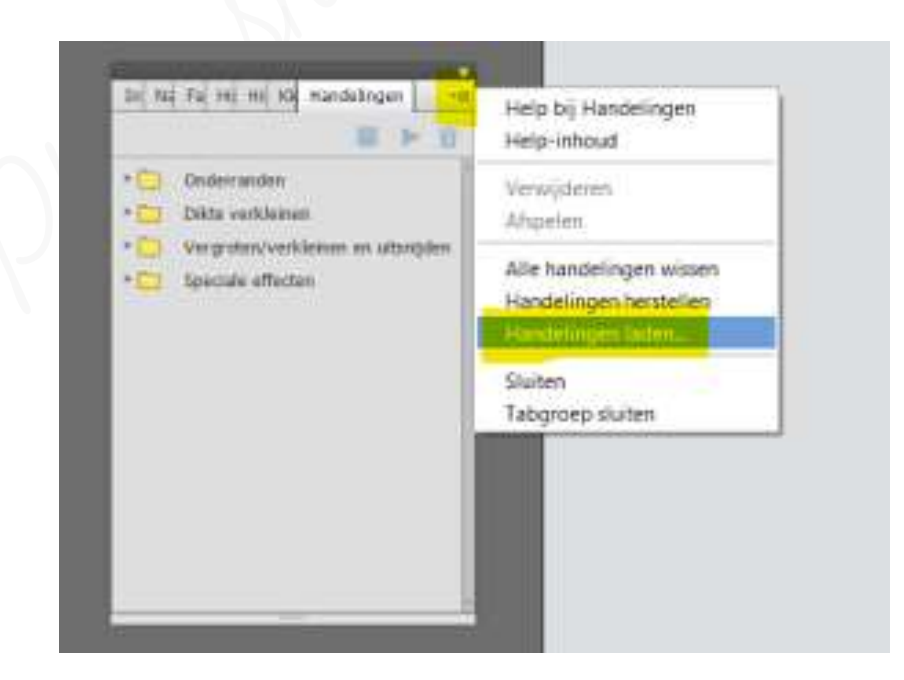

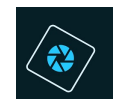

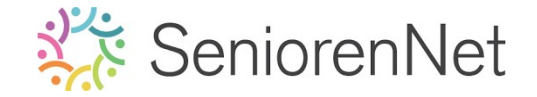

Ga naar het mapje waar u het materiaal voor dit lesje hebt opgeslaan.
Kies 'bulb by Panos Fx een <u>atn-bestand</u>.
Dubbelklikken en bestand staat in uw lijst van handelingen.

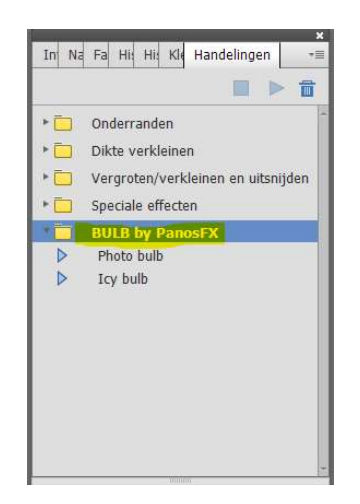

- 4. <u>Handeling laten lopen</u>
  - > Klik nu op Photo bulb

| • | Onderranden                        |
|---|------------------------------------|
| • | Dikte verkleinen                   |
| • | Vergroten/verkleinen en uitsnijden |
| • | Speciale effecten                  |
| * | BULB by PanosFX                    |
| Þ | Photo bulb                         |
|   | Icy bulb                           |
|   |                                    |
|   |                                    |
|   |                                    |
|   |                                    |
|   |                                    |

- Klik op het pijltje om de handeling te laten afspelen, vindt u rechtsboven in dit schermpje
- > De handeling gaat nu alles voor u aanmaken.
- > Als ze **stopt** krijgt u **vragen** om te **klikken** op **Doorgaan of te stoppen.**
- Klik dan op **Boorgaan** waar u soms waarden gaat moeten aanpassen of een afbeelding gaat moeten invoegen of een andere bewerking toepassen die gevraagd wordt.

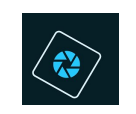

## SeniorenNet

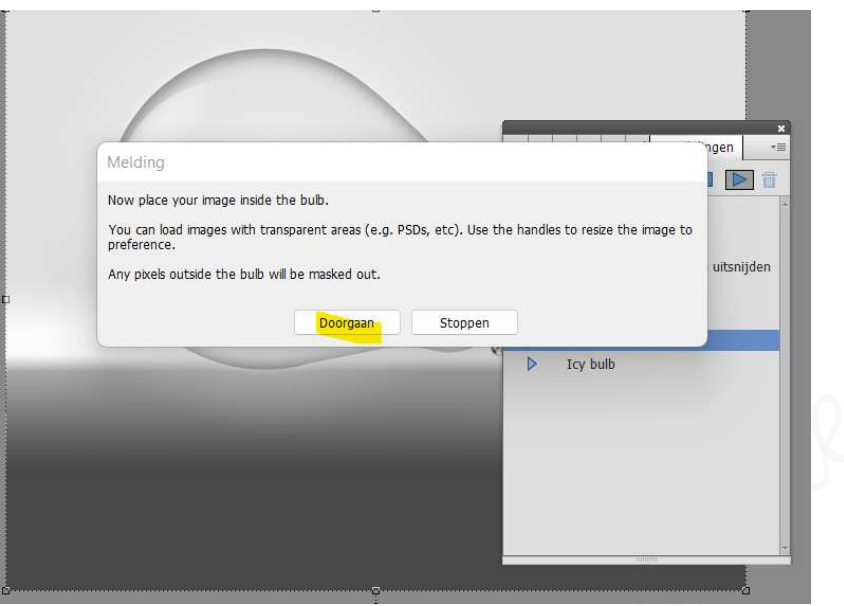

- > Nu wordt er hier gevraagd om een afbeelding te plaatsen.
- Klik op *Doorgaan* en voeg de afbeelding toe die aanwezig is in mapje van materialen voor deze les.
- Plaats deze mooi in de lamp en pas de grootte aan.

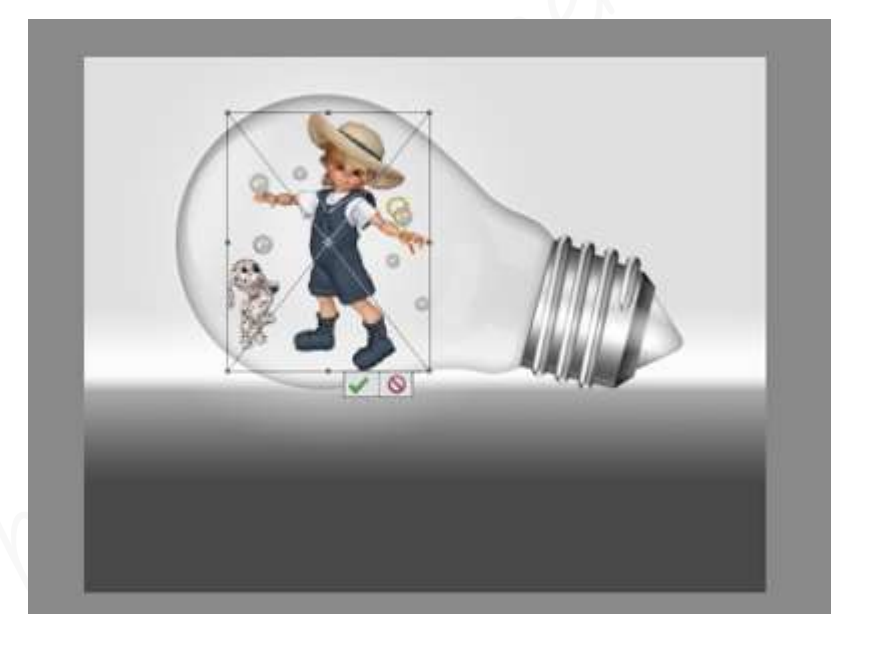

- > Klik op **groene vinkje** om de handeling ver te laten lopen.
- > U krijgt nu een **tweede vraag** om Kleurtoon/Verzadiging aan te passen.
- > Klik op **Boorgaan**.

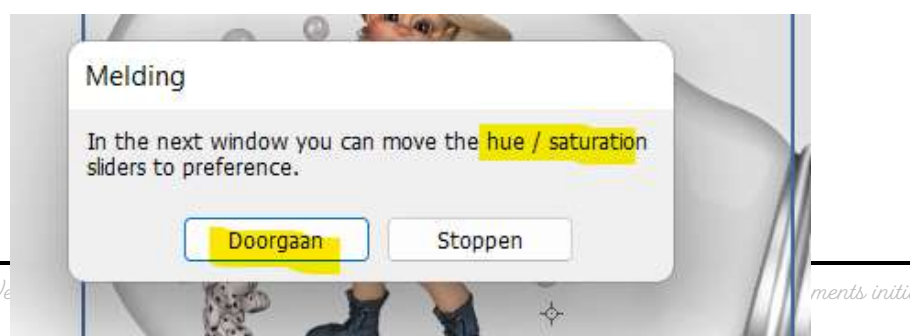

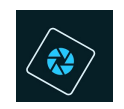

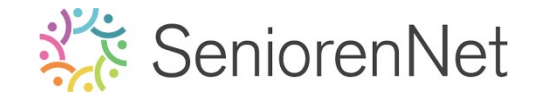

> Pas de Kleurtoon/Verzadiging aan naar eigen keuze.

| -        | Kleurtoon/verzadiging                          | ×                                                       |
|----------|------------------------------------------------|---------------------------------------------------------|
| 0        | Meer informatie over: kleurtoon/verzadiging    | ОК                                                      |
| <u>B</u> | Origineel<br>Kleurtoon: 153<br>Verzadiging: 46 | Annuleren<br><u>H</u> elp                               |
|          |                                                | ☑ Vull <u>e</u> n met kleur<br>☑ Voorverton <u>i</u> ng |

- > Teureden klik op ok.
- 5. <u>Afwerken en insturen van werkje naar de groep.</u>
  - > Plaats jouw naam op jouw werk.
  - > Opslaan als pse, met max. 800 px aan langste zijde
  - > Opslaan als jpg, min. 130 kb en max. 150 kb.
  - Insturen naar de groep via de site.

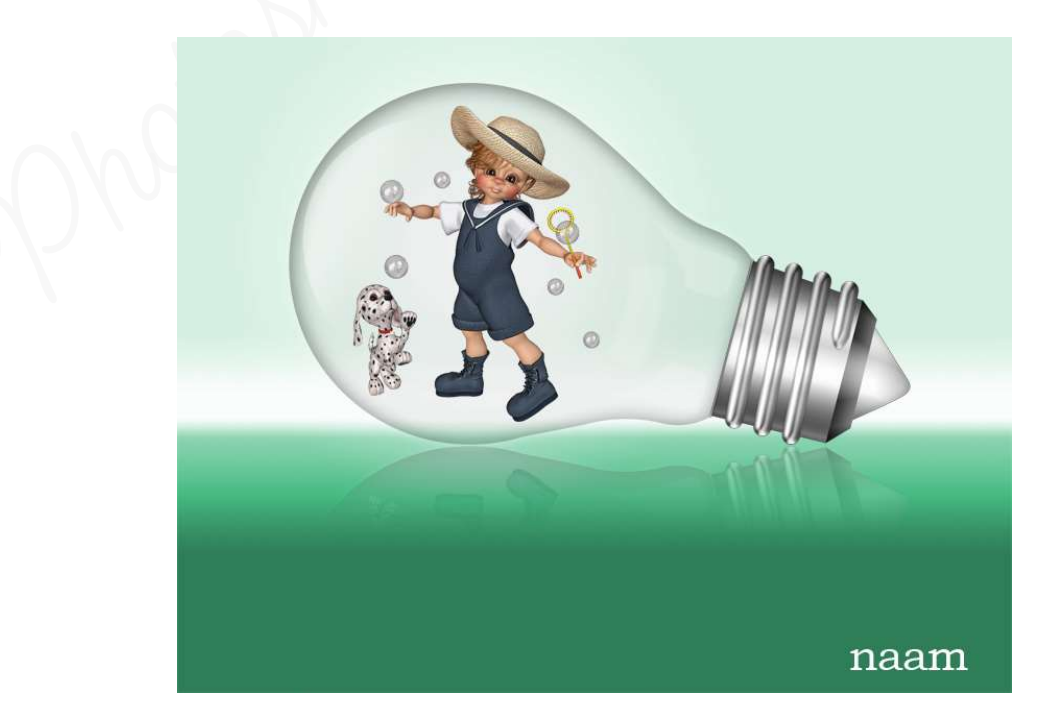

## <u>Resultaat:</u>